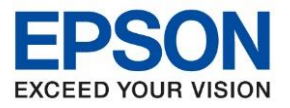

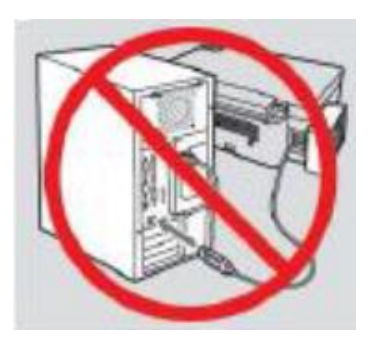

### ีดำเดือน : ห้ามต่อสาย USB จนกว่าจะได้รับคาแนะนาให้เชื่อมต่อในขั้นตอนการติดตั้งไดร์เวอร์

1. ใส่แผ่นไดร์เวอร์

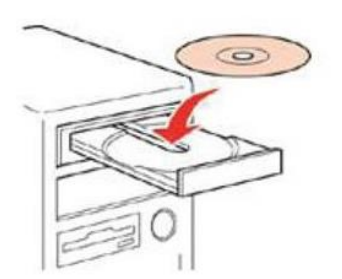

 ดับเบิ้ลคลิกไดร์ซีดี Epson เพื่อเริ่มการติดตั้ง หรือ คลิกขวาที่ไดร์ซีดี Epson เลือก Open และดับเบิ้ลคลิกเลือก InstallNavi

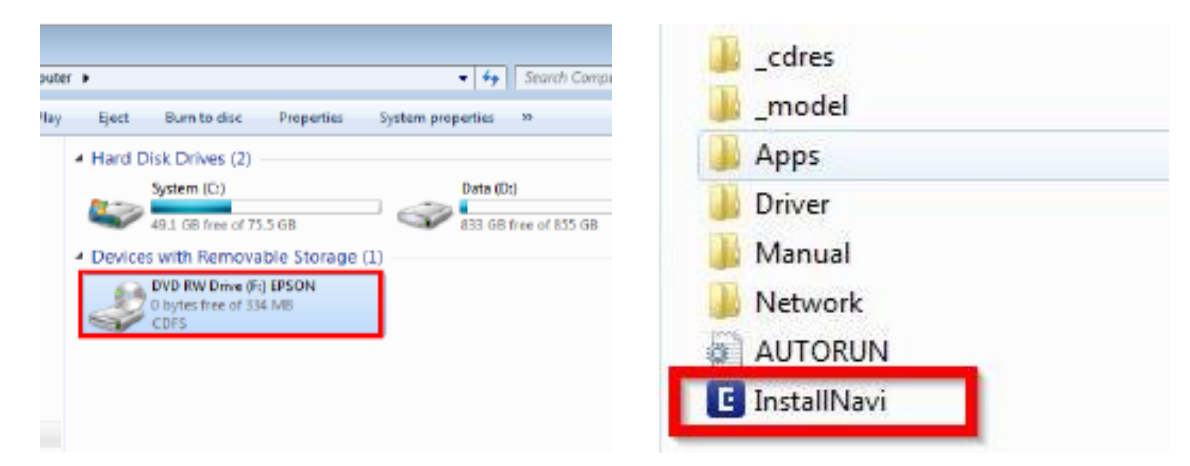

# กรณีเครื่องคอมไม่สามารถใสแผ่น CD ได้ ดาวน์โหลดที่ : <u>http://support.epson.net/setupnavi/?LG2=EN&OSC=WS&MKN=L4260&PINF=setup#P\_SWS</u>

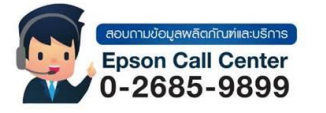

- สามารถสอบถามข้อมูลเพิ่มเดิมทางอีเมลล์ได้ที่ <u>support@eth.epson.co.th</u>
- เวลาทำการ : วันจันท<sup>ี</sup>ร์ ศุกร์ เวลา 8.30 17.30 น.ยกเว้นวันหยุดนักขัตถูกษ์
   www.epson.co.th

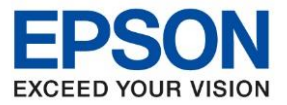

3. จะปรากฏหน้าต่างแจ้งข้อตกลงการใช้โปรแกรม คลิก ยอมรับ

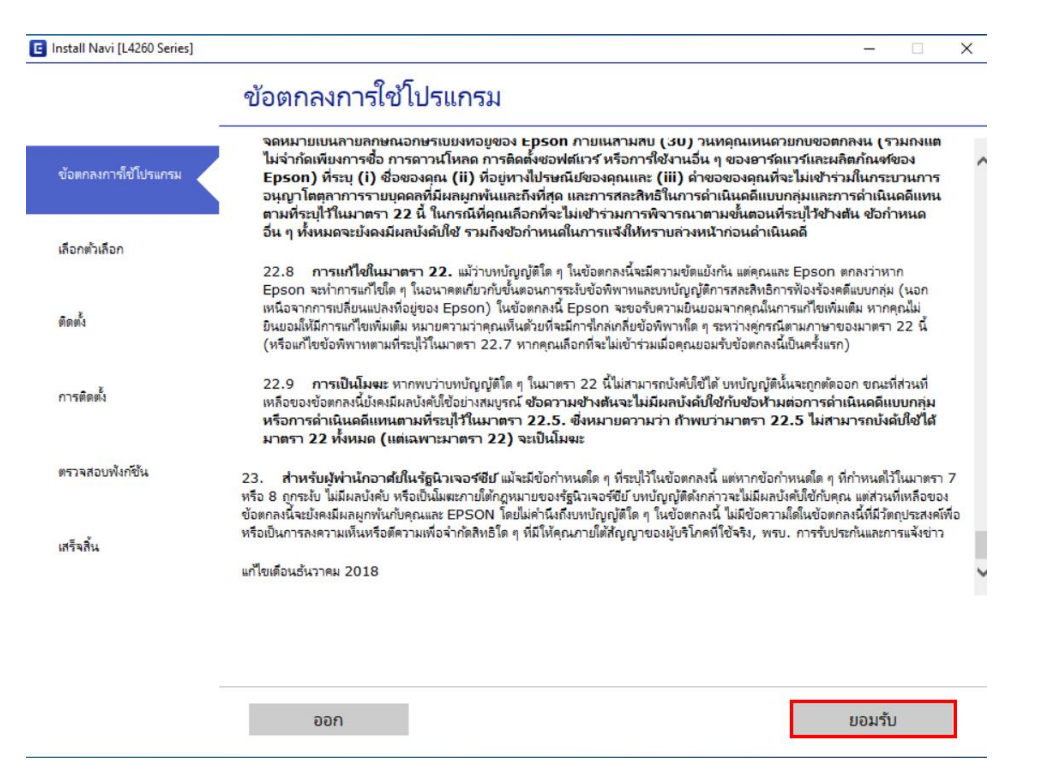

4. และปราฏข้อความยืนยันในการอ่านข้อตกลงการใช้โปรแกรม คลิก ดกลง

| ข้อตกลงการใช้โปรแกรม         | จดหมายเบนลายลกษณอกษรเบยงหอยูของ Epson กายเนสามสบ (30) วนเ<br>ไม่จำกัดเพียงการชื่อ การดาวนโหลด การติดตั้งขอฟต์แวร์ หรือการใช้งานอื่น ๆ<br>Epson) ที่ระบุ (i) ชื่อของดุณ (ii) ที่อยู่หางไปรษณีปของดุณและ (iii) ดำขอ<br>อนุญาโตดุกาการราบบุคลดที่มีผลผูกพันและถึงที่ศุด และการศละสิทธิ์ในการดำ | หคุณเหนดวยกบขอตกลงน (รวมกงแต<br>ของอาร์ดแาร์และผลิตภัณฑ์ของ<br>ของคุณที่จะไม่เข้าร่วมในกระบวนการ<br>นินตดีแบบกลุ่มและการดำเนินตดีแทน                           | ^ |
|------------------------------|----------------------------------------------------------------------------------------------------|----------------------------------------------------------------------------------------------------|---|
| ເອັດດທັ່ງເອັດດ               | ตามที่ระบุไว้ในมาตรา 22 นี้ ในกรณีที่คุณเกือกที่จะไม่เข้าร่วมการพิจารณาตา<br>อื่น ๆ ทั้งหมดจะบังคงมีผลบังคับใช้ รวมถึงช่อกำหนดในการแจ้งให้ทราบส่วงหน้                                                                                                    | มขั้นตอนที่ระบุไว้ข้างต้น ข้อกำหนด<br>ก่อนดำเนินดดี                                                                                                    |   |
|                              | 22.8 การแก้ไขในมาตรา 22. แม้ว่าบทบัญญัติโด ๆ ในข้อตกลงนี้จะมีความข้อแย้งก                                                                                                    | า้น แต่คุณและ Epson ตกลงว่าหาก                                                                                                    |   |
|                              | Install Navi [L4260 Series]                                                                                                    | รฟ้องร้องคดีแบบกลุ่ม (นอก<br>เราเอ้ไซเพิ่มเติม หวอคอปัญ                                                                                                    |   |
| กิดต <sup>ั</sup> ้ง         | คุณได้อ่านและขอมรับข้อตกลงสิทธิการใช้งานซอฟต์แวร์แล้วใช่หรือไม่                                                                                                    | กามกาษาของมาตรา 22 นี้<br>อินครั้งแรก)                                                                                                    |   |
| การติดตั้ง                   |                                                                                                    | นจะถูกตัดออก ขณะที่ส่วนที่<br>ส่อการดำเนินคดีแบบกลุ่ม<br>.5 ไม่สามารถบังดับใช้ได้                                                                              |   |
|                              |                                                                                                    |                                                                                                    |   |
| ตรวจสอบพังก์ชั้น             | ตกลง ยกเล็ก                                                                                                    | หนดใด ๆ ที่กำหนดไว้ในมาตรา 7<br>                                                                                                    |   |
| ตรวจสอบพังก์ขัน<br>สรีจลิ้น  | ตกลง ยกเล็ก<br>ข่อตกลงนิจะยังคงมีผลมูกพันกับคุณและ EPSON โดยไม่ค่านิงถึงบหบัญญัติโด ๆ ในข่อตกลงนิ<br>หรือเป็นการลงความเห็นหรือตีความเพื่อจำกัดสิทธิโด ๆ ที่มีให้คุณภายใต้สัญญาของผู้บริโภคที่                                                                                               | หนดโด ๆ ที่กำหนดไว้ในมาตรา 7<br>คับใช้กับคุณ แต่ส่วนที่เหลือของ<br>"เมมิชอดวามไดในช่อตกละนี้ที่มีวัตถุประสงค์พื่อ<br>ใช้จริง, พรบ. การรับประกันและการแจ้งข่าว  |   |
| ตรวจสอบฟังก์ขัน<br>เสร็จสิ้น | ตกลง ยกเล็ก<br>ขอตกลงนิจะบังคงมีผลผูกพันกับคุณและ EPSON โดยไม่ค่านิงถึงบรบญญติโด ๆ ในข้อตกลงนิ<br>หรือเป็นการลงความเห็นหรือตีความเพื่อจำกัดสิทธิโด ๆ ที่มีให้คุณภายใต้สัญญาของผู้บริโภคที่<br>แก้ไขเดือนธันวาคม 2018                                                                        | หนดโด ๆ ที่กำหนดไว้ในมาตรา 7<br>คับไข้กับคุณ แต่ส่วนที่เหลือของ<br>"เมมิซอลาวมิโดโนข้อตกละนี้ที่มีวัตถุประสงค์ที่อ<br>ไข้จริง, พรบ. การรับประกันและการแจ้งข่าว | v |
| ครวจสอบพังก์ชัน<br>สรีจสิ้น  | ตกลง ยกเล็ก<br>ขอตกลงนิจะบังคงมีผลผูกพันกับคุณและ EPSON โดยไมต่านี่เกิงบทปญญติโด ๆ ในข้อตกลงนี<br>หรือเป็นการถงความเห็นหรือตีความเพื่อจำกัดสิทธิโด ๆ ที่มีให้คุณภายใต้สัญญาของผู้บริโภคที<br>แก้ไขเดือนธันวาคม 2018                                                                         | หนดโด ๆ ที่กำหนดไว้ในมาตรา 7<br>คับใช้กับคุณ แต่ส่วนที่เหลือของ<br>"พมิชีอความโดโนข้อตกลงนี้ที่มีวัตกุประสงค์ฟ้อ<br>ใช้จริง, พรบ. การรับประกันและการแจ้งข่าว   | v |
| ตรวจสอบฟังก์ชีน<br>เสร็จสิ้น | ตกลง ยกเล็ก<br>ขอตกลงนิจะยังคงมีผลมูกพันกับคุณและ EPSON โดยไม่ค่านิงถึงบทปญญติโด ๆ ในข้อตกลงนิ<br>หรือเป็นการลงความเห็นหรือตีความเพื่อจำกัดสิทธิโด ๆ ที่มีให้คุณภายใต้สัญญาของมู่บริโภคที่<br>แก้ไขเดือนธันวาคม 2018<br>ออก                                                                 | หนดโด ๆ ที่กำหนดไว้ในมาตรา 7<br>คับใช้กับคุณ แต่ส่วนที่เหลือของ<br>เขมอิชอความโต้แข่อตกละนี้ที่มีวัตกุประสงค์ห้อ<br>ใช้จริง, พรบ. การรับประกันและการแจ้งข่าว   | v |
| ตรวจสอบฟังก์ชีน<br>เสร็จสิ้น | ตกลง ยกเล็ก<br>ขอตกลงนิจะยังคงมีผลผูกพันกับคุณและ EPSON โดยไม่ค่านิงถึงบทบัญญัติโด ๆ ในข้อตกลงนิ<br>หรือเป็นการลงความเห็นหรือตีความเพื่อจำกัดสิทธิโด ๆ ที่มีให้คุณภายใต้สัญญาของผู้บริโกคที่<br>แก้ไขเดือนธั้นวาคม 2018<br>ออก                                                              | หนดโด ๆ ที่กำหนดไว้ในมาตรา 7<br>คับใช้กับคุณ แต่ส่วนที่เหลือของ<br>เขมชิอตรามได้ในข้อตกละนี้ที่มีวัตกุประสงค์ห้อ<br>ใช้จริง, พรบ. การรับประกันและการแจ้งข่าว   | v |

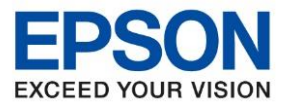

5. จะปราฏหน้าต่างแจ้งข้อตกลงเพิ่มเดิม คลิก ถัดไป

|                       | ข้อตกลงเพิ่มเติม                                                                                                    |    |   |
|-----------------------|----------------------------------------------------------------------------------------------------|----|---|
| ข้อตกลงการ์ใช้โปรแกรม | ⊠ อนุญาตให้มีการเก็บรวบรวมข้อมูลการใช้ง่านซอฟต์แวร่<br>Epson จะเก็บรวบรวมข้อมูลการใช้ง่านซอฟต์แวร์โดยใช้ Google Analytics             |    |   |
| เลือกตัวเลือก         | เกี่ยวกับ Google Analytics                                                                                                    |    |   |
| ติดตั้ง               | 🗹 อนุญาตให้มีการเก็บรวบรวมข้อมูลการใช้งานผลิตภัณฑ์<br>Epson จะก็บรวบรวมข้อมูลการใช้งานผลิตภัณฑ์โดยใช้ขอฟต์แวร์ Epson Customer Researc | ch |   |
| การติดตั้ง            | <u>เกี่ยวกับซอฟต์แวร์ Epson Customer Research</u>                                                                                     |    |   |
| ตรวจสอบพังก์ขึ้น      |                                                                                                    |    |   |
| เสร็จสิ้น             |                                                                                                    |    |   |
|                       |                                                                                                    |    |   |
|                       |                                                                                                    |    | _ |

6. จะปราฏหน้าต่างการติดตั้งหมึก เลือก **ฉันเติมหมึกลงในตลับหมึกเส็จแล้ว** คลิก <mark>ถัดไป</mark>

| Install Navi [L4260 Series] |                                                                       |                                                                                                    | - 🗆 X                                                      |                                                       |
|-----------------------------|-----------------------------------------------------------------------|----------------------------------------------------------------------------------------------------|------------------------------------------------------------|-------------------------------------------------------|
|                             | ตรวจสอบรายการต่อไ                                                     | ปนี้                                                                                                    |                                                            |                                                       |
| 🗸 ข้อตกลงการใช้โปรแกรม      | ขอบคุณสำหรับการเลือกซื้อผลิตภั                                        | ณฑ์ Epson นี้                                                                                                    | ^                                                          |                                                       |
| เลือกตัวเลือก               | ดูดูมือฉบับพิมพับนกระดาษสำหรับ<br>• ให้แน่โจว่า เครื่องพิมพ์ เปิดอยู่ | รายละเอียดเกียวกับการต่งคาอาร์ดแวร์ของเครื่องพิมพ์                                                                  |                                                            |                                                       |
| ติดตั้ง                     |                                                                       | C EPSON                                                                                                    |                                                            |                                                       |
| การติดตั้ง                  | <ul> <li>ดุณเติมหมีกลงในตลับหมีกเสร็จ</li> </ul>                      | แล้วหรือไม่                                                                                                    |                                                            |                                                       |
| ตรวจสอบพังก์ขึ้น            |                                                                       | C BRON                                                                                                    |                                                            |                                                       |
| เสร็จสิ้น                   |                                                                       |                                                                                                    |                                                            |                                                       |
|                             | 🛛 ฉันเติมหมึกลงในตลับหมึกเ                                            | สรีจแล้ว                                                                                                    | ľ                                                          |                                                       |
|                             | บกเลิก                                                                | ข้อนกลับ                                                                                                    | ถัดไป                                                      |                                                       |
|                             |                                                                       |                                                                                                    |                                                            |                                                       |
|                             |                                                                       |                                                                                                    |                                                            |                                                       |
|                             | กามขอมูลพลีดกัณฑ์และบริการ<br>son Call Center<br>2685-9899            | <ul> <li>สามารถสอบถามข้อมูลเพิ่มเด่</li> <li>เวลาทำการ : วันจันทร์ – ศุก</li> <li><u>www.epson.co.th</u></li> </ul> | กิมทางอีเมลล์ได้ที่ <u>suppc</u><br>ร์ เวลา 8.30 – 17.30 น | <u>rt@eth.epson.co.th</u><br>.ยกเว้นวันหยุดนักขัตฤกษ์ |
|                             |                                                                       | Sep 2021 / CS27                                                                                                    |                                                            |                                                       |

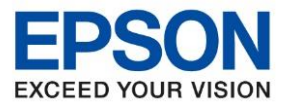

7. จะปรากฎหน้าต่างกำลังการดาวน์โหลดซอฟต์แวร์ที่ต้องการ

| Install Navi [L4260 Series] |                                     | - 🗆 > |
|-----------------------------|-------------------------------------|-------|
|                             | กำลังดาวน์โหลดซอฟต์แวร์ที่ต้องการ   |       |
| 🖉 ข้อตกลงการใช้โปรแกรม      |                                     |       |
| 🖉 เลือกตัวเลือก             |                                     |       |
| ติดตั้ง                     | กำลังดาวน์โหลด ไดรเวอร์เครื่องพิมพ์ |       |
| การติดตั้ง                  |                                     |       |
| ตรวจสอบพังก์ขึ้น            |                                     |       |
| เสร็จสิ้น                   |                                     |       |
|                             |                                     |       |
|                             |                                     |       |
|                             |                                     |       |

8. จะปรากฏหน้าต่างให้เลือกวิธีการเชื่อมต่อ เลือกวิธีการเชื่อมต่อแบบ USB

| Install Navi [L4260 Series] | 1                                                              | – 🗆 X                                                                                                    |
|-----------------------------|----------------------------------------------------------------|----------------------------------------------------------------------------------------------------|
|                             | เลือกวิธีการเชื่อมต่อของคุณ                                    |                                                                                                    |
| 🗸 ข้อตกลงการเ็ข้โปรแกรม     |                                                                |                                                                                                    |
| เลือกตัวเลือก               | 🤶 ิ เชื่อมต่อผ่านเครือข่ายไร้สาย (Wi-Fi)                       | (( <b>1 1 1 1 1 1 1 1 1 1</b>                                                                                    |
| การติดตั้ง                  | <ul> <li>เชื่อมต่อผ่านสายเคเบิล USB</li> </ul>                 |                                                                                                    |
| ตรวจสอบพังก์ขั้น            |                                                                |                                                                                                    |
| เสร็จสิ้น                   |                                                                |                                                                                                    |
|                             | <u>การกำหนดค่าขั้นสูง</u>                                      |                                                                                                    |
|                             | ยกเล็ก                                                         | ถ้ดไป                                                                                                    |
|                             |                                                                |                                                                                                    |
|                             | อบกานขอบูลพลือกันทีเล่นธการ<br>pson Call Center<br>- 2685-9899 | เพิ่มเดิมทางอีเมลล์ได้ที่ <u>support@eth.epson.co.th</u><br>ร์ – ศุกร์  เวลา 8.30 – 17.30 น.ยกเว้นวันหยุดนักขัตฤ |

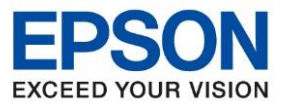

9. จะปรากฏหน้าต่างให้เชื่อมต่อสาย USB ให้เปิดเครื่องพิมพ์ และเชื่อมต่อสาย USB ระหว่างเครื่องพิมพ์กับเครื่อง คอมพิวเตอร์

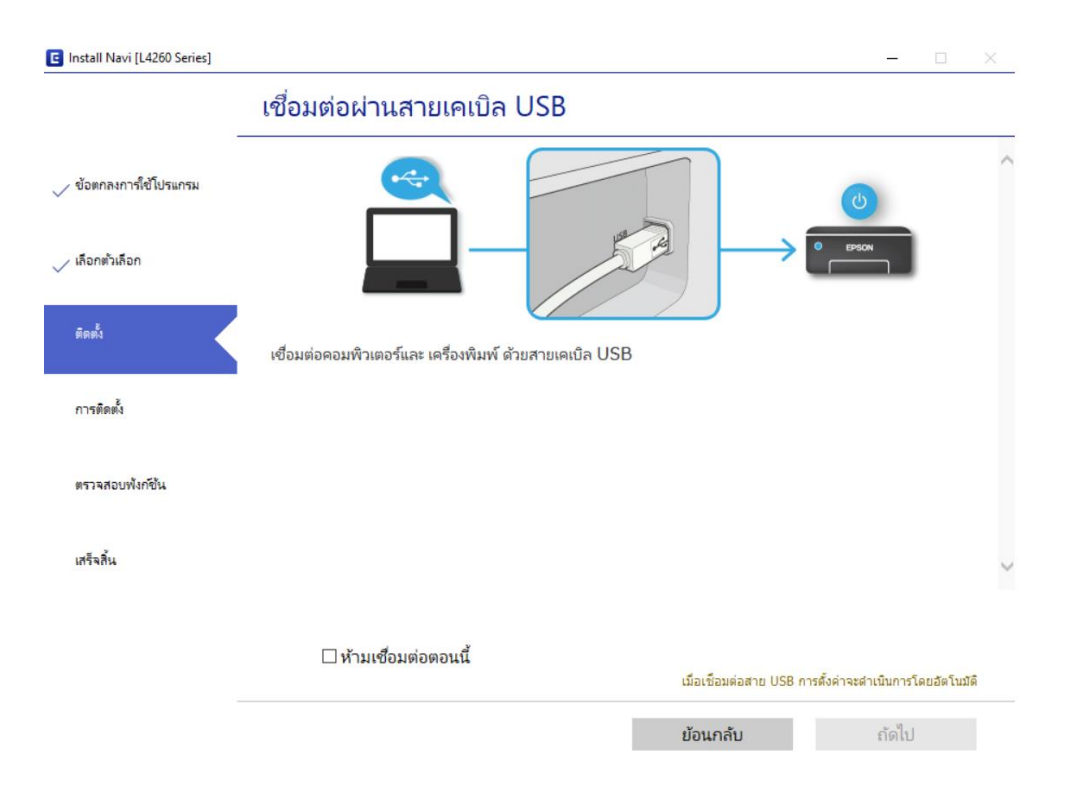

10. หลังจากต่อสาย USB หน้าต่างการตั้งค่าจะดำเนินการให้อัตโนมัติ กรุณารอสักครู่

| Install Navi [L4260 Series] |                                                                                                    | - 🗆 X                                                                                                    |
|-----------------------------|----------------------------------------------------------------------------------------------------|----------------------------------------------------------------------------------------------------|
|                             | เชื่อมต่อผ่านสายเคเบิล USB                                                                                                    |                                                                                                    |
| 🗸 ข้อตกลงการใช้โปรแกรม      |                                                                                                    | ^                                                                                                    |
| 🗸 เลือกตัวเลือก             |                                                                                                    |                                                                                                    |
| ติดตั้ง                     | ตรวจพบ เครื่องพิมพ์ กรุณารอสักครู่เพื่อให้การตั้งค่าเสร็จสมบูรณ์                                                                     |                                                                                                    |
| การติดตั้ง                  | _                                                                                                    |                                                                                                    |
| ตรวจสอบพังก์ชั่น            |                                                                                                    |                                                                                                    |
| เสร็จสิ้น                   |                                                                                                    | ~                                                                                                    |
|                             |                                                                                                    |                                                                                                    |
|                             | เมื่อเชื่อว                                                                                                    | มต่อสาย USB การตั้งค่าจะสำเน็นการโดยอัดโนมีดิ                                                               |
|                             |                                                                                                    | <i>ถ</i> ัดไป                                                                                               |
|                             | าบงังบูลพลิดกินท์เลบริการ • สามารถสอบถามข้อมูลเท้<br>son Call Center • เวลาทำการ : วันจันทร์ –<br>2685-9899 • <u>www.epson.co.th</u> | ี่ม่เดิมทางอีเมลล์ได้ที่ <u>support@eth.epson.co.th</u><br>ศุกร์ เวลา 8.30 – 17.30 น.ยกเว้นวันหยุดนักขัดฤกท |
|                             | Sep 2021 / CS27                                                                                                    |                                                                                                    |

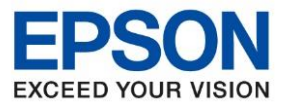

> 🖸 Install Navi [L4260 Series] \_ เลือกซอฟต์แวร์ที่จะติดตั้ง ซอฟต์แวร์ที่จำเป็น ไดรเวอร์เครื่องพิมพ์ 🏑 ข้อตกลงการใช้โปรแกรม 🗆 โปรแกรมยูทิลิตี้ของสแกนเนอร์ Version : 3.01.00 🗌 คู่มือ สถานะ : ติดตั้ง Epson Photo+ ขนาด: 34MB 🧹 เลือกตัวเลือก Epson ScanSmart ช่วยให้คุณสามารถควบคุมการพิมพ์ในทุกด้านได้แก่ การ ตั้งค่าประเภทกระดาษและขนาดกระดาษ การตั้งค่าคุณภาพ Software Updater การพิมพ์ และอื่น ๆ 🗆 โปรแกรมยูทิลิตี้สนับสนุน 🧹 ติดตั้ง ไดรเวอร์สแกนเนอร์ Version : 6.5.28.0 สถานะ : ติดตั้ง การติดตั้ง ขนาด : 62MB ช่วยให้คุณสามารถควบคุมการสแกนในทุกด้านได้แก่ โหมด สแกน สี ความละเอียด รูปแบบการบันทึก และอื่น ๆ ตรวจสอบพังก์ขัน (ซอฟต์แวร์ที่ต้องมี) เสร็จสิ้น พื้นที่ว่าง : 48GB จำนวนทั้งหมด : OMB ย้อนกลับ ถัดไป ยกเลิก

### 11. เลือกซอฟต์แวร์ที่ต้องการจะดิดตั้งเพิ่มเติม คลิก ถัดไป

# 12. เมื่อสอบแวร์ถูกดิดตั้งเสร็จแล้ว จะปราฏหน้าต่างเพื่อพิมพ์หน้าทดสอบ คลิก ถัดไป

| C Install Navi [L4260 Series]                                    |                                                         | - 🗆 ×                                                                                                    |
|------------------------------------------------------------------|---------------------------------------------------------|----------------------------------------------------------------------------------------------------|
|                                                                  | พิมพ์หน้าทดสอบ                                          |                                                                                                    |
| <ul> <li>ข้อตกลงการ์เข้โปรแกรม</li> <li>เลือกตัวเลือก</li> </ul> |                                                         |                                                                                                    |
|                                                                  |                                                         |                                                                                                    |
| การตดตง                                                          |                                                         |                                                                                                    |
| ตรวจสอบพังก์ขัน                                                  |                                                         | พิมพ์หน้าทดสอบ                                                                                                    |
| เสร็จสิ้น                                                        |                                                         |                                                                                                    |
|                                                                  | ข้อมูลเกี่ยวกับการใช้พลังงานอ                           | <u>ปางมีประสิทธิภาพ</u>                                                                                                    |
|                                                                  |                                                         | ถ้ดไป                                                                                                    |
|                                                                  | มข้อมูลพลิดกัณฑ์และบริการ<br>on Call Center<br>685-9899 | สามารถสอบถามข้อมูลเพิ่มเดิมทางอีเมลล์ได้ที่ <u>support@eth.epson.co.th</u><br>เวลาทำการ : วันจันทร์ – ศุกร์ เวลา 8.30 – 17.30 น.ยกเว้นวันหยุดนักขัตฤกษ์<br><u>www.epson.co.th</u> |
|                                                                  |                                                         | Sep 2021 / CS27                                                                                                    |

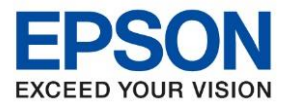

13. จะปรากฏหน้าต่างแจ้งกำลังตรวจสอบระบบ

| Install Navi [L4260 Series] |                  | - | $\times$ |
|-----------------------------|------------------|---|----------|
|                             | กำลังตรวจสอบระบบ |   |          |
| 🗸 ข้อตกลงการใช้โปรแกรม      |                  |   |          |
| 🗸 เลือกตัวเลือก             |                  |   |          |
| 🗸 ติดตั้ง                   | โปรดรอสักครู่    |   |          |
| 🗸 การติดตั้ง                |                  |   |          |
| ตรวจสอบพังก์ชั่น            |                  |   |          |
| เสร็จสิ้น                   |                  |   |          |
|                             |                  |   |          |
|                             |                  |   |          |
|                             |                  |   |          |

14. หากไดรเวอร์ถูกติดตั้งเสร็จเรียบร้อย จะปรากฏหน้าต่างแจ้ง **การติดตั้งเสร็จสมบูรณ์** คลิก <mark>เสร็จสิ้น</mark>

| 🖪 Install Navi [L4260 Series]                                   |                                                           | - • ×                                                                                                    |
|-----------------------------------------------------------------|-----------------------------------------------------------|----------------------------------------------------------------------------------------------------|
|                                                                 | การติดตั้งเสร็จสมบูรย                                     | ณ์                                                                                                    |
| <ul> <li>ข้อตกลงการใช้โปรแกรม</li> <li>เลือกตัวเลือก</li> </ul> |                                                           |                                                                                                    |
| 🗸 ติดตั้ง                                                       | เครื่องของคุณพร้อมใช้ง่าน                                 |                                                                                                    |
| 🗸 การติดตั้ง                                                    |                                                           |                                                                                                    |
| 🗸 ตรวจสอบพังก์ขึ้น                                              |                                                           | ~                                                                                                    |
| เสร็จสิ้น                                                       |                                                           |                                                                                                    |
|                                                                 |                                                           | เสร็จสิ้น                                                                                                    |
|                                                                 | ทบของสมเร็ดกับที่เล่นรักร<br>son Call Center<br>2685-9899 | <ul> <li>สามารถสอบถามข้อมูลเพิ่มเดิมทางอีเมลล์ได้ที่ <u>support@eth.epson.co.th</u></li> <li>เวลาทำการ : วันจันทร์ – ศุกร์ เวลา 8.30 – 17.30 น.ยกเว้นวันหยุดนักขัดฤกษ์</li> <li><u>www.epson.co.th</u></li> <li>Sep 2021 / CS27</li> </ul> |